# DA7212 Ultra Low Power Codec

## and

# Power Commander™ GUI Software

### Introduction

The DA7212 Evaluation Board has been designed to allow measurement and evaluation of the DA7212 device.

All Audio Codec functionalities are self-contained within the Evaluation Board (EVB).

The EVB is supplied with a USB memory stick containing various documents and a GUI to allow the user to control the DA7212.

The GUI is called Power Commander<sup>™</sup>. It uses a simple graphical interface, allowing the DA7212 to be controlled via a USB port of a PC.

The EVB has a number of jumper links to enable the user to change the system configuration and to allow him to make appropriate measurements, although, in reality, few jumper links are required to be altered for standard operations of the DA7212.

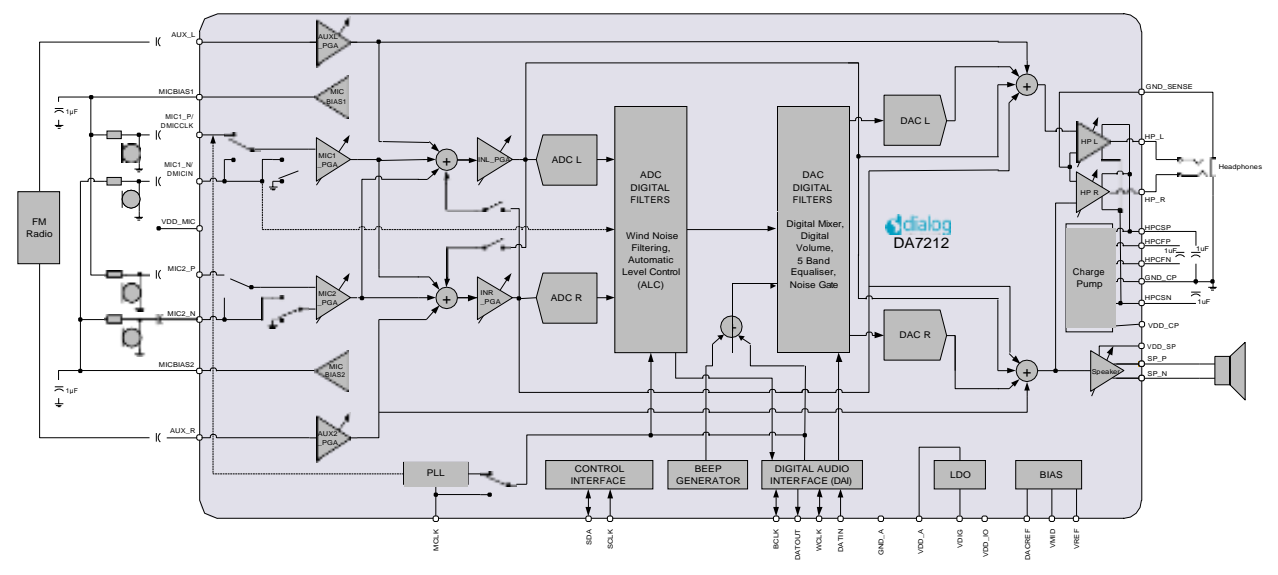

Figure :1 DA7212 Block Diagram

# **Table of Contents**

| SUMMARY                                                                                       | 3                       |
|-----------------------------------------------------------------------------------------------|-------------------------|
| HARDWARE<br>Power Supplies<br>Audio Connections<br>Jumpers Link Positions and Button Settings | <b>4</b><br>6<br>7<br>8 |
| CONTROL SOFTWARE                                                                              | 11                      |
| Installation                                                                                  | 11                      |
| Control Panel<br>Status and Controls                                                          | <b>13</b><br>14         |
| Control Interface                                                                             | 17                      |
| Codec Config Page                                                                             | 18                      |
| DAI and PLL Page                                                                              | 19                      |
| Analogue Inputs                                                                               | 20                      |
| Analogue Outputs                                                                              | 21                      |
| Mixers                                                                                        | 22                      |
| ADC Control                                                                                   | 23                      |
| DAC Control                                                                                   | 24                      |
| ALC Control                                                                                   | 25                      |
| Tone Gen                                                                                      | 26                      |
| Codec Registers                                                                               | 27                      |
| TROUBLESHOOTING<br>Software Issues<br>Hardware Issues                                         | <b>28</b><br>28<br>28   |
| APPENDIX A – REGISTER TEXT FILE                                                               | 30                      |
| APPENDIX A – SOCKETED MINIBOARD (169-01-A)                                                    | 33                      |
| REVISION HISTORY                                                                              | 34                      |

### Summary

This document provides some useful information to the user about the EVB and the GUI to allow testing and evaluation of the DA7212 Ultra Low Power Codec.

The hardware solution is based upon two PCBs:

- "EVALUATION MOTHERBOARD 170-03-A"
- "CUSTOMER REFERENCE BOARD 169-02-A" (DA7212 mini board)

The GUI, called Power Commander<sup>™</sup>, requires a PC operating Windows 2000/XP/Vista/Windows 7 with a USB1.1 or USB2 interface. To run Power Commander<sup>™</sup> under Windows Vista, set the default installation location to "C:\Dialog Semiconductor\".

Note that Dialog recommends connecting the EVB to a 500 mA capable USB port as we cannot guarantee that a USB hub (set to 100 mA) is sufficient to operate it correctly.

See the section on Power Supplies below.

The GUI allows the user to: (i) configure the DA7212 using one of the several pre-loaded initialisation files (i.e. start-up sequences) available; (ii) write and read operations to all control registers; and (iii) monitor of device status.

### Hardware

The DA7212 Evaluation Board consists of two boards:

A daughterboard containing the DA7212, and the essential external components. This board could also be used in standalone or as a module for a customer development platform.

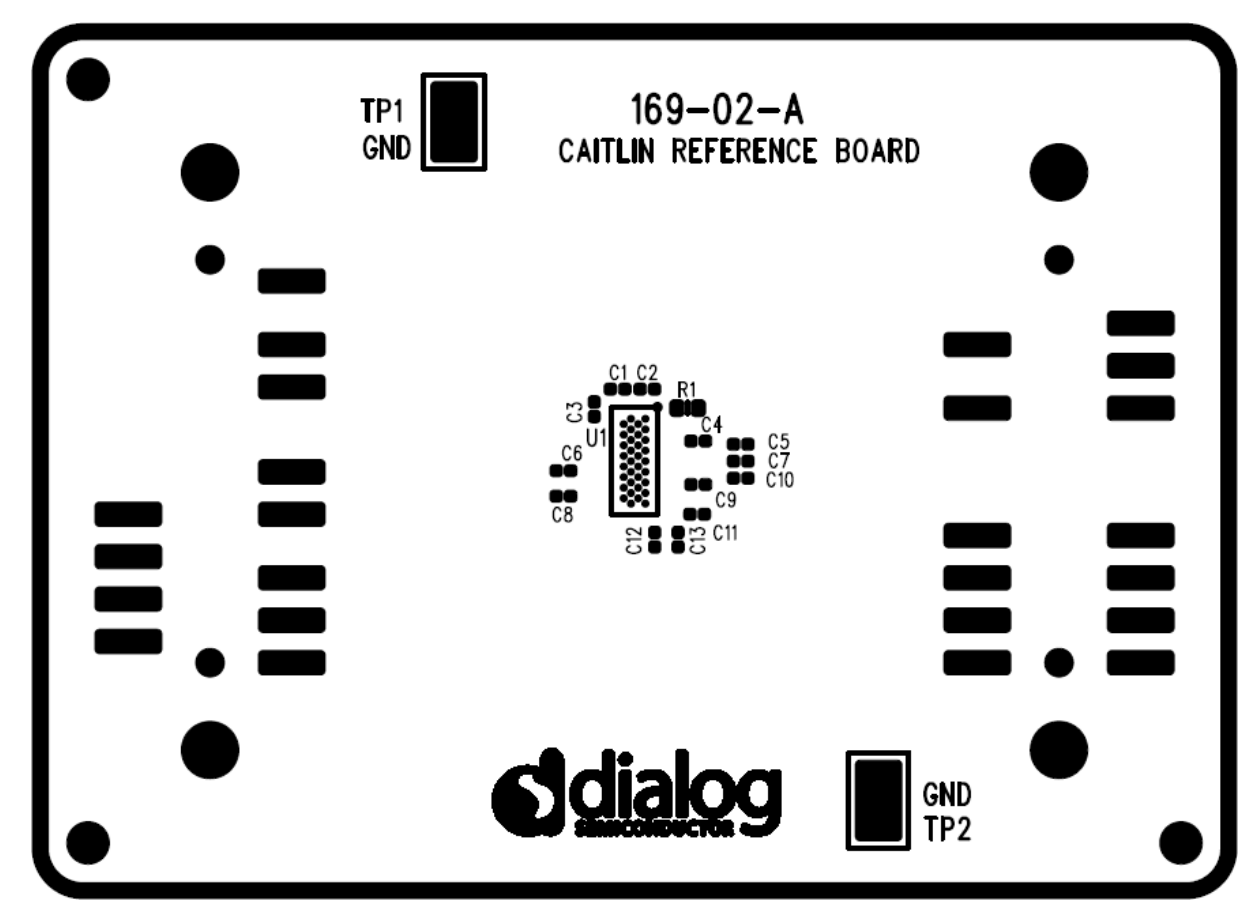

Figure 2: DA7212 Mini Board

Note a socketed mini board (169-01-A) is also available. See appendix B for more information.

A motherboard containing many circuit blocks that allows for flexible configuration and provides test access to the DA7212. It includes:

- a. USB Interface with Control Interface level shifters
- b. 1x audio optical input/output interfaces (with selection matrix)
- c. USB reset and 3.3V reset switches
- d. headphone output
- e. line out outputs
- f. auxiliary inputs
- g. analogue/digital microphone inputs
- h. master clock input
- i. power supply inputs (VBAT, GND)

A USB-I2C bridge is used for communication with the device, and there are a number of external active components to reduce the requirement for external circuitry.

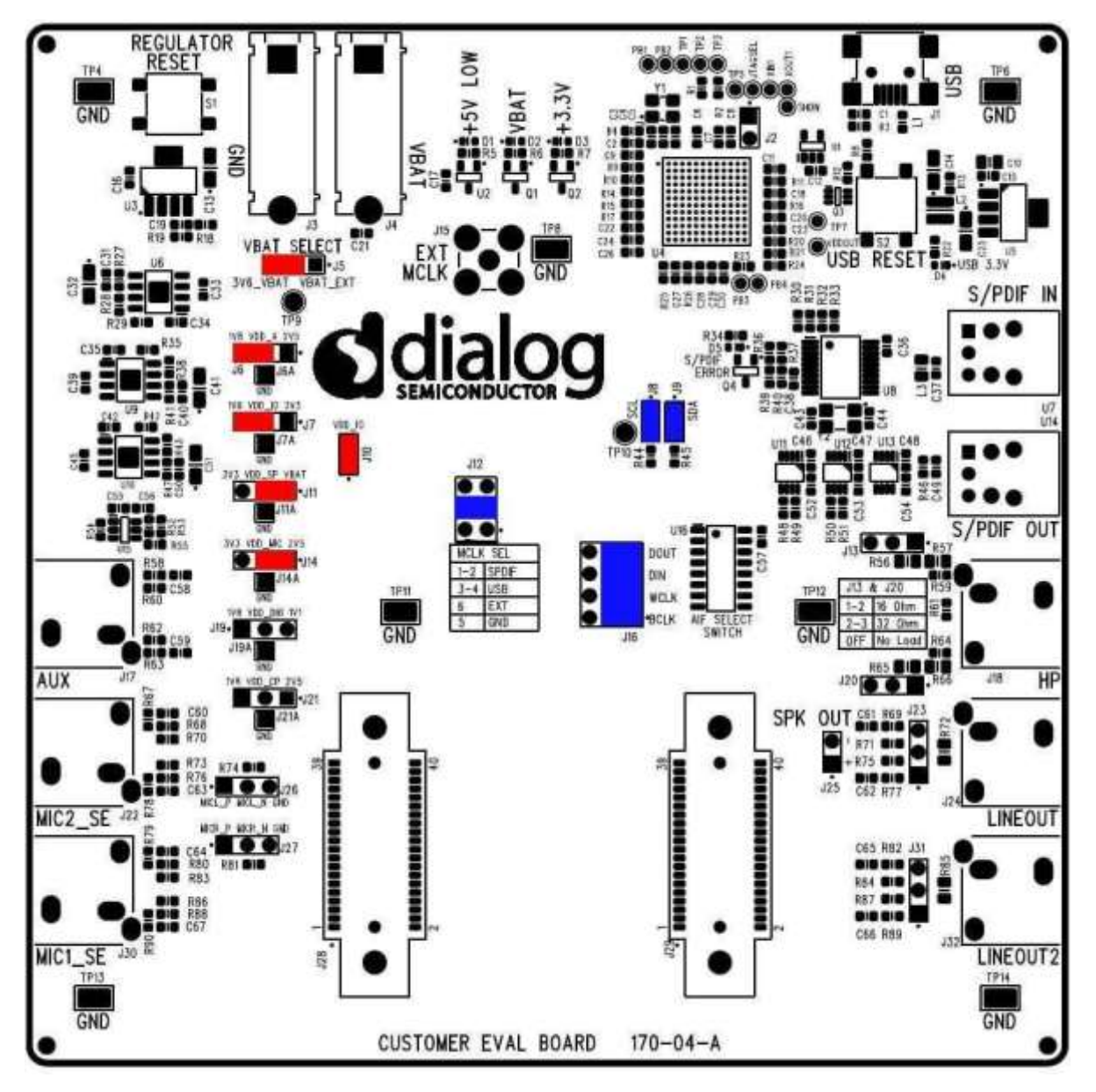

Figure 3: Mother Board – Default Jumper positions shown in Red (power) and Blue (signal)

Note: The EVB has been configured by default to work from the mother board"s on-board regulators.

### **Power Supplies**

The DA7212 EVB is powered when a USB cable is connected to J1 (+5V\_USB). With default jumper settings (J6, J7, J11, J14 and J19, J21), the DA7212 device on the daughterboard is powered form the on-board regulators.

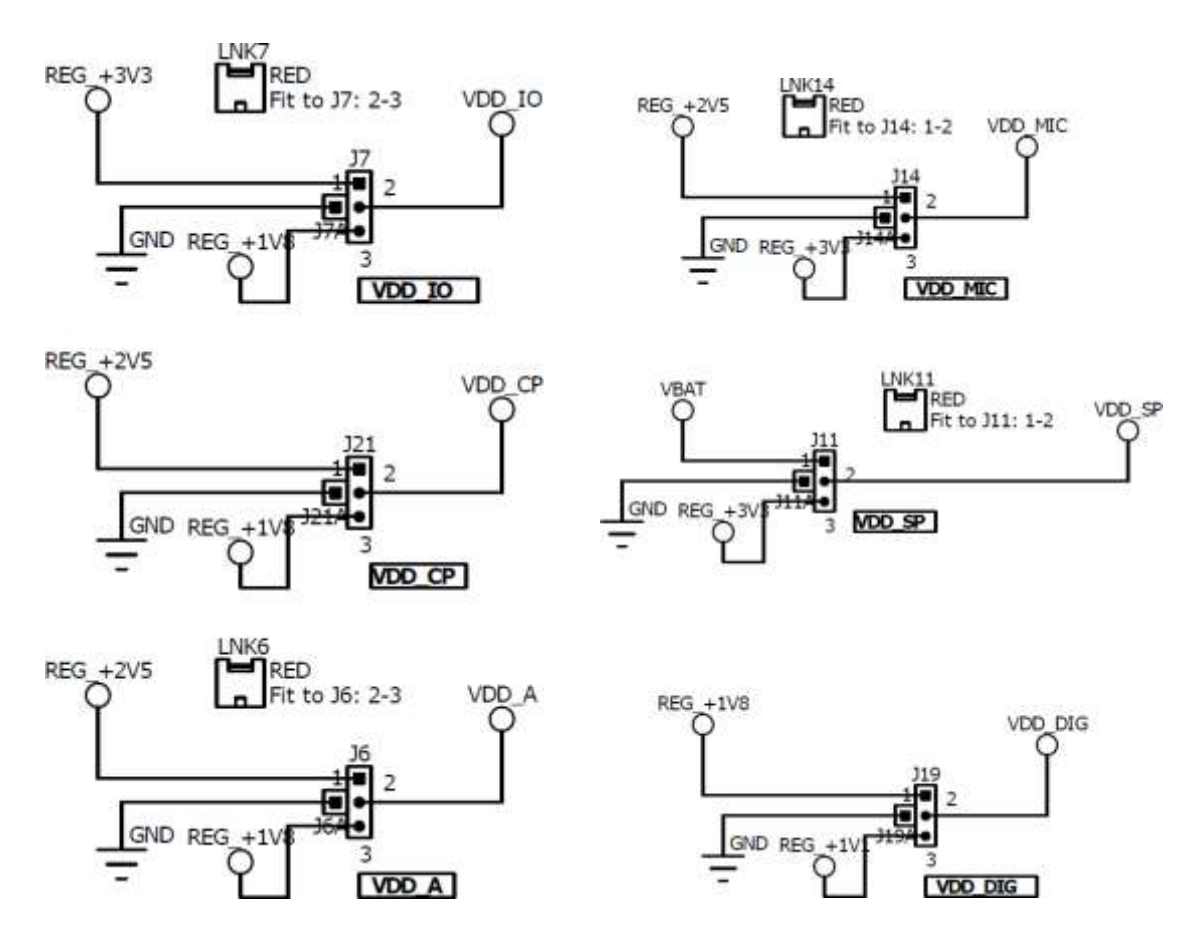

As DA7212 supports a wide supply range the jumper configuration allows the user to select one of two on-board supplies for each supply by connecting the jumper link between pins 1&2 or 2&3 of the jumper. For maximum flexibility the jumper link can be removed and a voltage can be supplied directly onto pin 2 of the jumper with a ground connection connected to the A pin of the jumper. Current measurements on individual supplies can also be performed by connecting an ammeter between the supply and pin2 of the jumper.

Note: As VDD\_IO supplies the IO voltage for the USB interface and level translators jumper J10 has been provided for current measurements on this supply of the DA7212 device. For current measurements on VDD\_IO remove the jumper link and insert an ammeter between pins 1 & 2 of J10.

Note: VDD\_CP and VDD\_DIG are not used in DA7212 and the jumper link should be left unpopulated.

### Audio Connections

| Connector | Name       | Function                                                                                                    |
|-----------|------------|----------------------------------------------------------------------------------------------------|
| J17       | AUX        | Stereo single-ended auxiliary input                                                                           |
| J30       | MIC1_SE    | Stereo single-ended microphone input<br>(connects to MIC1_P and MIC2_P)                                       |
| J22       | MIC2_SE    | Stereo single-ended microphone input<br>(connects to MIC1_N and MIC2_N)                                       |
| J26       |            | Mono differential microphone input<br>Pin 1: MIC1_P<br>Pin 2: MIC1_N<br>Pin 3: GND                            |
| J27       |            | Mono differential microphone input<br>Pin 1: MIC2_P<br>Pin 2: MIC2_N<br>Pin 3: GND                            |
| U7        | S/PDIF IN  | Digital optical input                                                                                         |
| U14       | S/PDIF OUT | Digital optical output                                                                                        |
| J18       | HP         | Stereo single-ended headphone output                                                                          |
| J24       | LINEOUT    | Differential line output (AC coupled, use J25 for speaker)                                                    |
| J23       |            | Differential line output (AC coupled,<br>use J25 for speaker)<br>Pin 1: LINE_P<br>Pin 2: GND<br>Pin 3: LINE_N |
| J25       |            | Differential speaker output (DC<br>coupled)<br>Pin 1: SP_P<br>Pin 2: SP_N                                     |
| J32       | LINEOUT2   | Unused                                                                                                    |
| J31       |            | Unused                                                                                                    |

Table 1 170-04-A Audio Connectors

### **Jumpers Link Positions and Button Settings**

| Jumper number | Position       | Function                                                                                 |
|---------------|----------------|------------------------------------------------------------------------------------------|
| J3 &J4        |                | External VBAT and GND connection                                                         |
| J5            | 1-2, (default) | VBAT select: VBAT is<br>generated from an on-board<br>regulator supplied from the<br>USB |
|               | 2-3            | VBAT select: VBAT is<br>supplied from J3&J4                                              |
| J6            | 1-2, (default) | Connects VDD_A from<br>onboard 1.8V supply                                               |
|               | 2-3            | Connects VDD_A from<br>onboard 2.5V supply                                               |
|               | А              | GND connection for<br>connecting external supply<br>between pin 2 and A                  |
| J7            | 1-2, (default) | Connects VDD_IO from<br>onboard 1.8V supply                                              |
|               | 2-3            | Connects VDD_IO from<br>onboard 3.3V supply                                              |
|               | А              | GND connection for<br>connecting external supply<br>between pin 2 and A                  |
| J8            | On, (default)  | Connects USB I2C SCLK to device                                                          |
| J9            | On, (default)  | Connects USB I2C SDATA to device                                                         |
| J10           | On, (default)  | Connects VDD_IO to the DA7212 device.                                                    |
| J11           | 1-2            | Connects VDD_SP from<br>onboard 3.3V supply                                              |
|               | 2-3, (default) | Connects VDD_SP from<br>VBAT                                                             |
|               | А              | GND connection for<br>connecting external supply<br>between pin 2 and A                  |
| J12           | 1-2            | MCLK comes from the SPDIF interface                                                      |
|               | 3-4, (default) | MCLK comes from the USB interface                                                        |
|               | 5              | GND pin                                                                                  |
|               | 6              | External MCLK pin,<br>anexternal MCLK can be<br>connected between pins 5                 |

|     |                  | and 6.                                                                                                    |
|-----|------------------|----------------------------------------------------------------------------------------------------|
| J13 | 1-2              | Inserts a 160hm load across<br>the left headphone output<br>for test purposes                                                              |
|     | 2-3              | Inserts a 32ohm load across<br>the left headphone output<br>for test purposes                                                              |
| J14 | 1-2              | Connects VDD_MIC from<br>onboard 3.3V supply                                                                                               |
|     | 2-3, (default)   | Connects VDD_MIC from<br>onboard 2.5V supply                                                                                               |
|     | А                | GND connection for<br>connecting external supply<br>between pin 2 and A                                                                    |
| J15 |                  | Allows connection of an<br>external MCLK using an SMB<br>connector. J12 should have<br>it's jumper link removed<br>when using this option. |
| J16 | 1-2, (default)   | Connects the SPDIF/USB<br>BCLK to the DA7212 device                                                                                        |
|     | 3                | GND for connecting BCLK<br>to/from an external source<br>between 2-3 (for example<br>Audio Precision PSIA cable)                           |
|     | 4-5, (default)   | Connects the SPDIF/USB<br>WCLK to the DA7212 device                                                                                        |
|     | 6                | GND for connecting WCLK<br>to/from an external source<br>between 5-6 (for example<br>Audio Precision PSIA cable)                           |
|     | 7-8, (default)   | Connects the SPDIF/USB<br>DIN to the DA7212 device                                                                                         |
|     | 9                | GND for connecting DIN<br>from an external source<br>between 8-9 (for example<br>Audio Precision PSIA cable)                               |
|     | 10-11, (default) | Connects the SPDIF/USB<br>WCLK to the DA7212 device                                                                                        |
|     | 12               | GND for connecting DOUT to<br>an external source between<br>11-12 (for example Audio<br>Precision PSIA cable)                              |
| J19 | 1-2<br>2-3.      | Not Used<br>Do not connect for DA7212                                                                                                    |
|     | A                |                                                                                                    |
| J20 | 1-2              | Inserts a 160hm load across                                                                                                    |

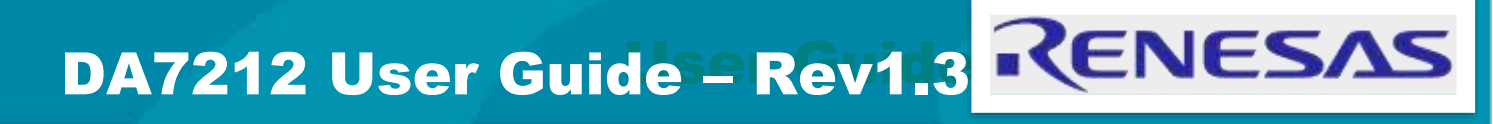

|     |                | the right headphone output<br>for test purposes                                |
|-----|----------------|--------------------------------------------------------------------------------|
|     | 2-3            | Inserts a 32ohm load across<br>the right headphone output<br>for test purposes |
| J21 | 1-2, (default) | Not Used                                                                       |
|     | 2-3            | Do not connect for DA7212                                                      |
|     | А              |                                                                                |
| S1  |                | Regulator Reset button:<br>Resets the 3.3V, 2.5V, 1.8V<br>and 1.1V regulators  |
| S2  |                | USB Reset button:<br>Resets the USB sub system                                 |

Table 2: 170-04-A Jumpers Link Positions and Button Settings

### **Control Software**

#### Installation

From the USB memory stick provided with the EVB box, run the "setup.exe" file (DA7212\_USB\DA7212 GUI\setup.exe).

|                                                                                                    | ce li                 |
|----------------------------------------------------------------------------------------------------|-----------------------|
| Destination Directory<br>Select the primary installation directory.                                                                            |                       |
| All software will be installed in the following locations. To install so<br>different locations, click the Browse button and select another de | fiveare into a scroy. |
|                                                                                                    |                       |
| Directory for DA7213_1v1                                                                                                    |                       |
| Directory for DA7213_1v1<br>[C1/Dialog Semiconductor/Audio1/DA7213_1v11                                                                        | Browns                |
| Directory for DA7213_1v1<br>[C:\Datog Semiconductor\Audio\DA7213_1v1\<br>Directory for National Instruments products                           | Browse                |

#### Click "Next>>".

| 1 DA7213_1v1                                                                                          |        |
|----------------------------------------------------------------------------------------------------|--------|
| Start Installation<br>Review the following summary before continuing.                                 |        |
| Adding or Changing<br>• DA7213_1v1 Files                                                              |        |
| Click the Next button to begin installation. Click the Back button to change the installation setting | s.     |
| Save File) << Back Next >>                                                                            | Cancel |

Click "Next>>".

| ₩ DA7213_1v1                                     |         |        |        | × |
|--------------------------------------------------|---------|--------|--------|---|
| Installation Complete                            |         |        |        |   |
| The installer has finished updating your system. |         |        |        |   |
|                                                  |         |        |        |   |
|                                                  | << Back | Next>> | Finish | = |

Click "Finish".

You may need to restart your computer; in this case a pop up window will appear asking you to do so.

Once your computer has restarted, plug the USB cable to the EVB and Windows should detect the USB device and automatically install the driver. If not, the driver is located on this DA7212 USB stick

## **Control Panel**

Run the DA7212 program by clicking the shortcut on the appropriate item in the Start menu. The best setting for the PC display size is 1024x768 pixels or above. Font size on the PC display should be Normal (95dpi). It is important to note that a display size other than the recommended setting may affect the way in which the panels appear.

The following screen appears, with the "USB OK?" LED lit if the USB interface is correctly connected and operational.

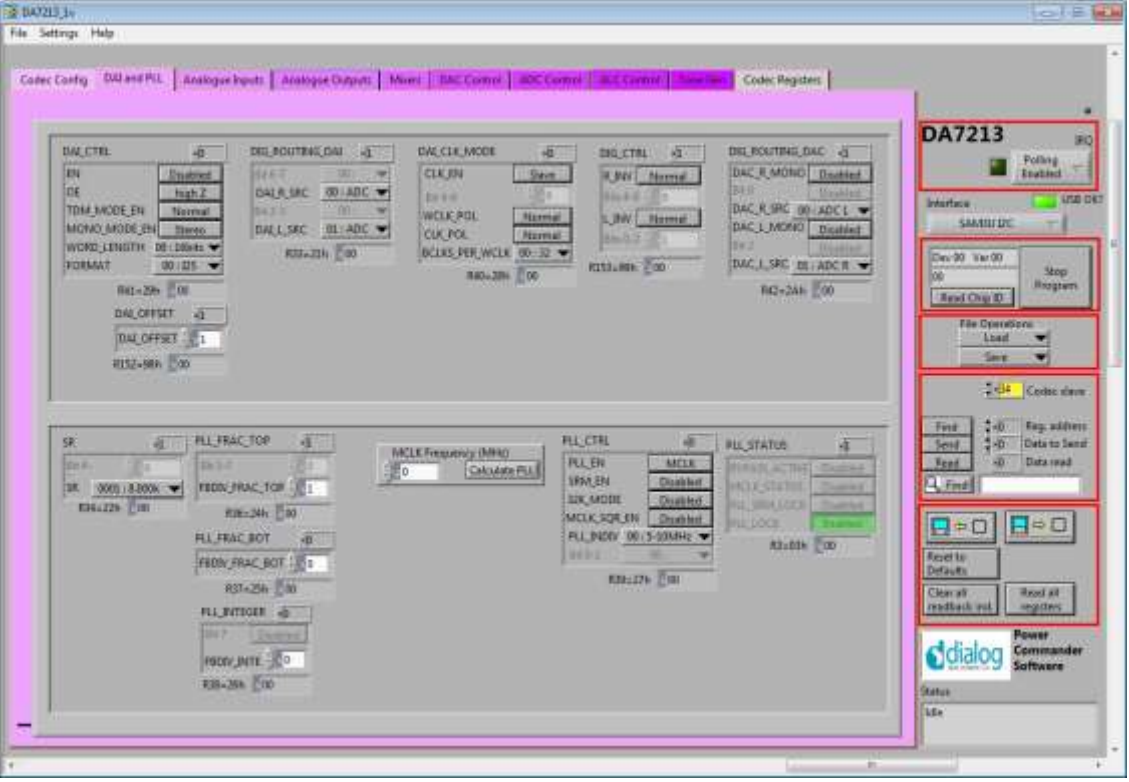

To start the device, plug in the USB cable.

Figure 4 Initial Interface

If the Reset LED is blinking yellow, it indicates that the device is not yet communicating via the I2C interface. See Troubleshooting for more details.

### **Status and Controls**

**Polling Enabled** BY default the current page contents is updated via polling the I2C interface. If disabled, these readbacks are suppressed. This is used to force the communication over the bus to be silent. If this is set to automatic, the program will only poll the device while the application is the topmost window. If obscured by another program or window, polling will be disabled.

**LED** If the device is active this LED is green, or red if inactive.

correct.

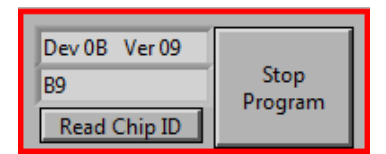

### Stop Program

This terminates the program. If there are unsaved changes, a dialog box is displayed.

This indicates the device version when the device

is active. When inactive, version status will not be

| File Operatio | ns j |  |
|---------------|------|--|
| Load          | ▼    |  |
| Save          | ▼    |  |

*Load* Loads previously saved text files, send all Registers and read back all registers.

"Load" opens a dialog box to select, view, copy or re-name a file.

Load Codec file opens a dialog box to allow selection of a codec setup file in the "\Codec Setups" directory.

**Save** Saves current panel state to a text file. Selecting "Save Codec file.." saves the codec registers in a slightly different format. Selecting "Register Dump" option saves current register values to the text file. See Appendix A.

Note: Difference between "Save" and "Register Dump" is that the "Save" dumps the contents of all panel controls to the file (a save state operation); whereas, "Register Dump" reads the device contents (including status registers) into the file. Note that some codec registers do not have readback capability.

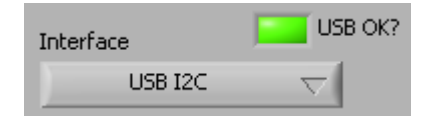

Interface Selects between USB I2C control and offline mode. Switching to offline, then back to USB reinitialises the USB interface.

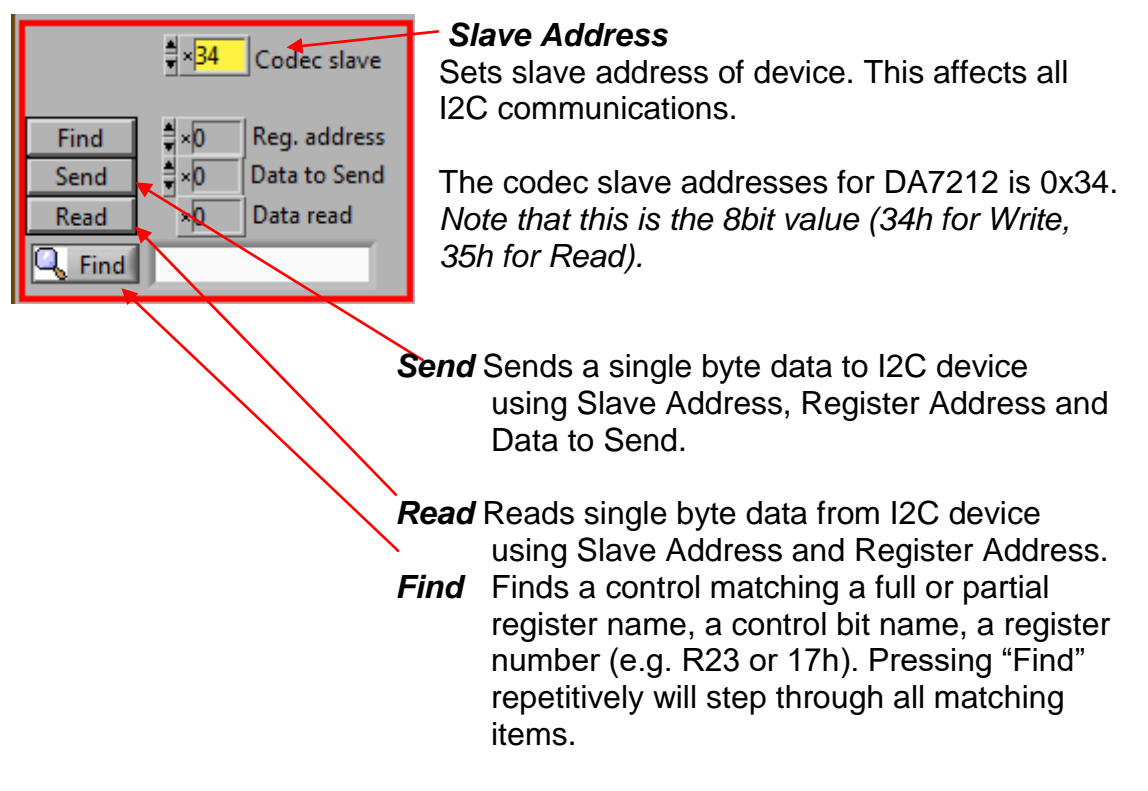

Note: If Device Address does not match the port numbers on the device, this can be used to control/read any other device on the I2C bus.

**USB OK?** Indicates that the USB is OK and communicating.

| Reload<br>Configuration<br>Clear all<br>readback ind. | Read all<br>registers | <ul> <li>Synchron</li> <li>Reads all</li> <li>and updat</li> <li>Synchron</li> <li>Writes all</li> <li>panel. (Re</li> </ul> | nise Panel from Device<br>the register contents of the device<br>es the panel to match.<br>hise Device from Panel<br>the device registers to match the<br>fresh operation) |
|-------------------------------------------------------|-----------------------|----------------------------------------------------------------------------------------------------|----------------------------------------------------------------------------------------------------|
|                                                       | R<br>R<br>ca<br>va    | esets regist<br>onfiguration<br>alues for the                                                                                | <i>figuration</i><br>ers to values specified in<br>file for the PMIC section and default<br>e codec.                                                                       |
| Clear all I2C                                         | readback indie        | cators                                                                                                    | Sets all readback indicators to 0.                                                                                                    |
| Read All Reg                                          | isters                |                                                                                                    | Reads all registers, comparing with the panel controls.                                                                                                    |

## **Control Interface**

The Codec Config, DAI and PLL, Analogue Inputs, Analogue Outputs, Mixers, DAC Control, ADC Control, ALC control and Tone Gen pages all have the same format.

Each register cluster comprises a control with a mixture of Boolean toggle buttons, multi-value ring controls, or slide controls, as well as a hexadecimal indicator showing the total equivalent register value and a readback indicator showing the current register settings. The Event Register is labeled with a Register number in decimal and its hexadecimal equivalent.

The Readback indicator readings can be switched individually to decimal, octal, hexadecimal or binary by clicking on the "x", or they may all be changed at once between Hex and Binary by the "View>Binary Indicators" menu item.

## Codec Config Page

The Codec Config page allows access to the System Controller as well as some basic system settings such as the references, IO levels and digital LDO. To use the System Control panel (de)select the blocks as required for the inputs and outputs and click the Submit button to apply the changes. If no blocks are active then the System Active panel can be used to disable the onchip oscillator and put DA7212 into an ultra-low power standby state. The CIF CTRL panel can be used to reset the chip and return all the registers to their hardware defaults.

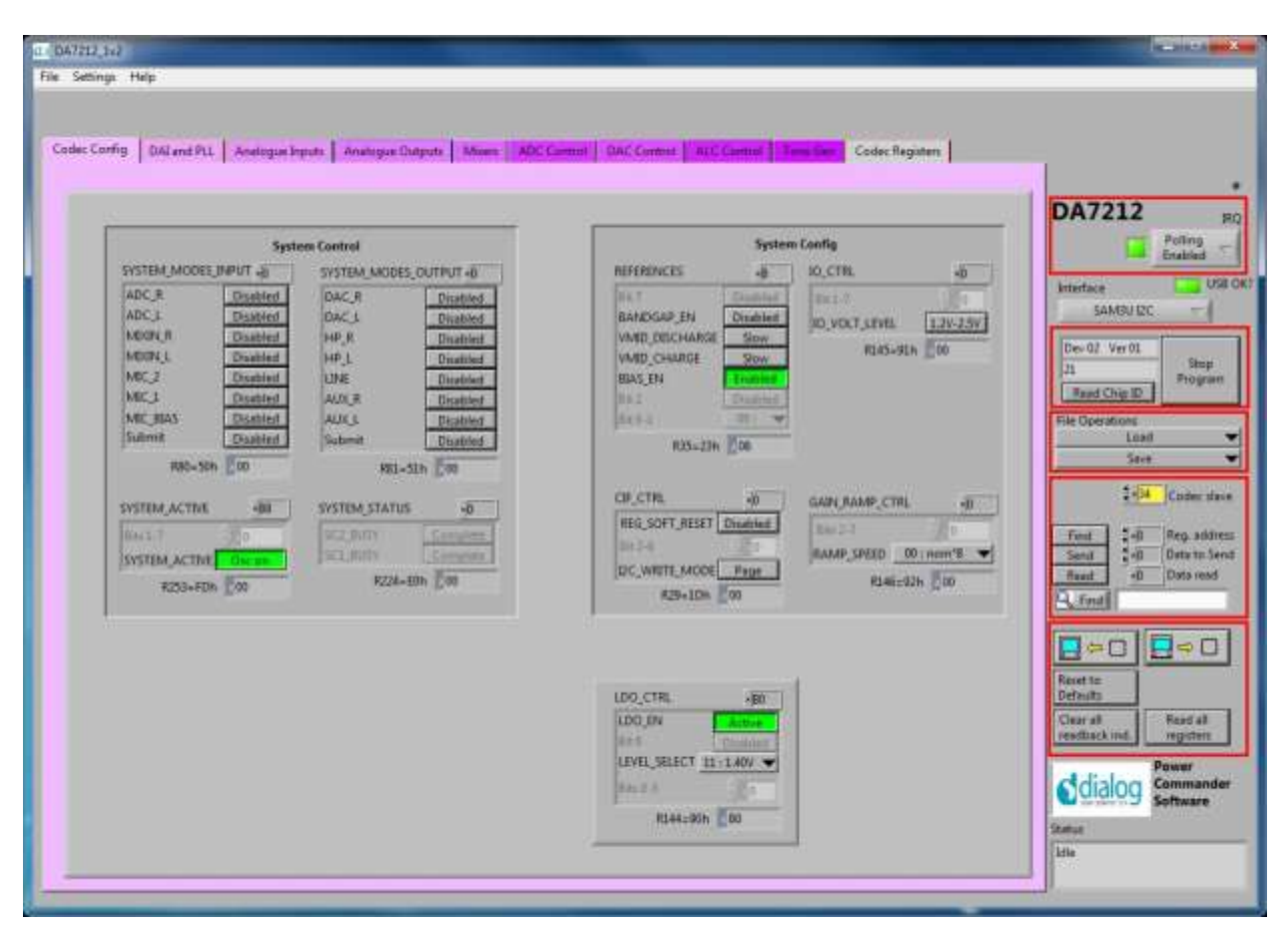

## DAI and PLL Page

The DAI and PLL page allows control of the digital audio interface and phaselocked loop. The DAI CTRL panel sets the format on the DAI and the DAI CLK MODE panel sets the master/slave mode as well as the clock polarity and number of BCLKS per WCLK. The DIG ROUTING DAI panel selects the data source for the DAI and DIG ROUTING DAC selects the data source for the DAC.

The PLL Control panel contains all the settings for the PLL and on-chip clocking. The SR panel sets the sample rate being used. The PLL CTRL panel sets the input clock rate, whether the PLL is enabled and whether sample rate matching (SRM) is required to track the DAI in slave mode. If the PLL is required, the three FBDIV panels control the value of the feedback divider. The required values can be calculated using the DA7212 PLL Calculator spreadsheet, or they can be determined automatically by entering the supplied MCLK frequency and pressing the Calculate PLL button. The current status of the PLL is shown in the PLL STATUS panel. The PC COUNT panel controls the behavior of the internal program counter.

| 11,112                      |                                 |                   |                                              |                           | Realist.              |
|-----------------------------|---------------------------------|-------------------|----------------------------------------------|---------------------------|-----------------------|
| Singa Help                  |                                 |                   |                                              |                           |                       |
| c Config DALand PLL Analogs | - Printe   Analysis Dutputs   1 | ADC Commit   DA   | Contract   ALC Contract   Territ             | Codec Registers           |                       |
| A CONTRACT OF A CONTRACT    |                                 |                   | Southern and southern and southern           | Construction of the later |                       |
| 2                           |                                 | DAI Control       |                                              |                           | - DA7212              |
| DALCTRL +80                 | DIG_ROUTING_DAI 40              | DALCLK, MODE      | A DIG_CTRL 40                                | DIG_ROUTING_DAC           | Poling<br>Enabled     |
| IN Tosted                   | * III 7.011                     | CLICEN 5          | R JNV Normal                                 | DAC_R_MONODisabled        | Interface             |
| TDM_MODE_EN Normal          | DALACSEL VITADE                 | WOLK POL          | mail 1 H/S Normal 1                          | DAC.R.SRC BL ADCR -       | SAMBU IZC             |
| MONO_MODE_EN terres         | DALL SAC 00: ADC -              | CLK_POL No        | mal 0.0.5-2 0.0                              | DAC L_MONO Disabled       | Dev 07 Ver 01         |
| FORMAT DO : RS Y            | R33+J1h (10                     | BAD- THE TOT      | 1153=99h (00                                 | DACLERC 30: ADCL V        | 11 Proj               |
| R41=299 80                  |                                 |                   |                                              | H42=1AH 10                | File Operations       |
| DAL OFFSET -D               |                                 |                   |                                              |                           | Load                  |
| UNLOFFER 000                |                                 |                   |                                              |                           | ater                  |
| HTTORN File                 |                                 |                   |                                              |                           | 2+D4 Coder            |
|                             |                                 | PLL Construct     |                                              |                           | Finit -B Rep. at      |
| 92                          | NAC TOP -0 MO                   | K Frequency (MHz) | PLL_CTRL                                     | RL STATUS                 | fixed +D Data re      |
| BRH- CER BAS                |                                 | Caliculate PUL    | PLL,DN PLL DV                                | BURREL ACTUS              | A.Int                 |
| SH 1011   4k000k ▼ FEDD     | FRACITOP 10                     |                   | J2K_MODE Dinable                             | PLLSENLOCK Dealine        |                       |
|                             | Rieson Eco                      |                   | MCLK_SQR_EN Duation<br>Dis DADN 01-10-204944 | MALAOCK Division          | Resetta               |
| PLLY                        | FRAC BOT                        |                   | Bebl U                                       | Ristian goc               | Defaults              |
| 100                         | 837=256 (00)                    |                   | B3Be27h C4                                   |                           | resdtack ind. registe |
| nu)                         | ITEGER 400                      |                   | PC_COUNT 4                                   |                           | Power                 |
| 1147                        | Thatter                         |                   | PC RESVINC AUTO                              |                           | Odialog Softwar       |
| #800                        | JATI 20                         |                   | R148:::54k 02                                | <b>H</b>                  | Statut                |
|                             | H38:=20h []20                   |                   |                                              |                           | ldie                  |
|                             |                                 |                   |                                              |                           |                       |

### Analogue Inputs

The Analogue Inputs page controls the input amplifiers and microphone biases. Each of the GAIN panels sets the target gain for the amplifiers, and the GAIN STATUS shows the currently active gain setting. Each of the CTRL panels sets the enable, mute, and gain change behavior (ramped or zerocrossed) for the amplifiers. The MIC CTRL panels allow selection of singleended or differential input signal. The MICBIAS CTRL panel enables and sets the output level for the microphone bias outputs. The MIC CONFIG panel sets the clock and data format when digital microphones are used.

| Codec Config DALand PLL Analogue Inputs Analogue Dutputs Mount AD                                                                                                    | Commit DAC Context ALC Context Trees Gen Codec Registers                                                                                                    |                                                                                                    |
|----------------------------------------------------------------------------------------------------|----------------------------------------------------------------------------------------------------|----------------------------------------------------------------------------------------------------|
| AUX_L_GAIN         435         AUX_R_GAIN         435           AUX_L_GAIN         435         AUX_R_GAIN         435           AUX_L_GAIN_STATUS         BIR-306         35         BIR-306         35           AUX_L_GAIN_STATUS         AUX_R_GAIN_STATUS         BIR-306         35         BIR-306         35           AUX_L_GAIN_STATUS         AUX_R_GAIN_STATUS         AUX_R_GAIN_STATUS         BIR-306         36           AUX_L_GAIN_STATUS         AUX_R_GAIN_STATUS         BIR-306         BIR-306         36           AUX_L_GAIN_STATUS         AUX_R_GAIN_STATUS         BIR-306         BIR-306         36           AUX_L_GRAIN_STATUS         BIR-306         BIR-306         BIR-306         BIR-306           AUX_L_GRAIN_STATUS         BIR-306         BIR-306         BIR-306         BIR-306           AUX_L_GRAIN_STATUS         BIR-306         BIR-306         BIR-306         BIR-306           L_AAMP_JOT <en< td="">         BIR-306         BIR-306         BIR-306         BIR-306           L_AAMP_JOT<en< td="">         BIR-306         BIR-306         BIR-306         BIR-306           L_AAMP_JOT<en< td="">         BIR-306         BIR-306         BIR-306         BIR-306           BIR AUX_R_GABN_R_EN         BIR-306         BI</en<></en<></en<> | MIC_3_GABN         MIC_3_GABN         MIC_3_GABN           HAMP_GABN         HAMP_GABN         HAMP_GABN         HAMP_GABN           HAMP_GABN         HAMP_GABN         HAMP_GABN         HAMP_GABN           MIC_3_GABN         MIC_3_GABN         HAMP_GABN         HAMP_GABN           MIC_3_GABN         MIC_3_GABN         HAMP_GABN         HAMP_GABN           MIC_3_GABN         MIC_3_GABN         HAMP_GABN         HAMP_GABN           MIC_3_GABN         MIC_3_GABN         HAMP_GABN         HAMP_GABN           MIC_3_GABN         MIC_3_GABN         HIMP_GABN         HAMP_GABN           MIC_3_GABN         MIC_3_GABN         HIMP_GBBN         HIMP_GBBN           MIC_3_GABN         MIC_3_GABN         HIMP_GBBN         HIMP_GBBN           MIC_3_CTRL         MIC_3_CTRL         HIMP_GBBN         HIMP_GBBN           MIC_3_CTRL         MIC_3_CTRL         HIMP_GBBN         HIMP_GBBN           MIC_3_CTRL         MIC_3_CTRL         HIMP_GBBN         HIMP_GBBN           MIC_3_CTRL         MIC_3_CTRL         HIMP_GBBN         HIMP_GBBN           MIC_3_CTRL         MIC_3_CTRL         HIMP_GBBN         HIMP_GBBN           MIC_3_CTRL         MIC_3_CTRL         HIMP_GBBN         HIMP_GBBN                                                                                                    | DA7212<br>Poling<br>Finistice US<br>SAMOUICC<br>De-02. Ver 01<br>Samo<br>File Operations<br>Load<br>Sate<br>10<br>Sate<br>10<br>Sa |
|                                                                                                    | MK:BIAS_CTFL 4AA MC_COMPIS 48<br>MK:BIAS_CTFL 4AA MC_COMPIS 48<br>MK:BIAS_CEVEL 38-229<br>MK:BIAS_LEVEL 38-229<br>MK:BIAS_LEVEL 38-229<br>MK:B | Reet to<br>Defruits<br>Veur all<br>reedtack mell<br>dialog<br>Software<br>Status<br>His                                                                                                    |

### **Analogue Outputs**

The Analogue Outputs page controls the headphone and line (speaker) amplifiers as well as the charge pump for the headphone supplies. The GAIN, GAIN STATUS and CTRL panels behave as for the Analogue Inputs page. The Charge Pump Control controls the mode and switching behavior of the charge pump as explained in the datasheet.

| Heatp                       | hone Control              | Line Control                                | DA7212                                |
|-----------------------------|---------------------------|---------------------------------------------|---------------------------------------|
| HP,L,GAIN AD                | HP.R.GAIN 400             | LINE_GAIN 420                               | Polis                                 |
| firs En                     | 1016 122 - 1              | LINE_AMP_GAIN 110000 : 0dl                  | the fact of the                       |
| HP_L_GAIN : 101101 -1208    | HP.R. GAIN 101101 -1245   | ਜ74⇔4Ab 30                                  | SAMBU IZC                             |
| R72=48h 20                  | 873=496 (000              | UNE GAIN STATUS                             |                                       |
| HP_L_GADIL_STATUS           | HP, R, GAIN, STATUS       | Ling and Gaps of monor ward                 | Dev 02 Ver 01                         |
| enternant i imminichen      | 147,8,8404 ( 18100, -1208 | 816-106 00                                  | Raud Chip ID                          |
| R14::0Eh 20                 | ILLS=OFh 220              |                                             | File Operations                       |
| HULLCTRL -AL                | HP_R_CTRL 4A8             | LINE_CTRL HAD                               | Lost                                  |
| AMP_EN Enshield             | AMP_EN Enabled            | AMP_EN Disabled                             |                                       |
| RAMP_EN                     | RAMP_EN Rampal            | RAAMP_ENI Brutaert                          | 2434 Cod                              |
| 2C_EN Instant               | ZC_EN Instant             | OF Heat                                     | Find 2-0 Rep.                         |
| MIN_GADILEN Normal          | MEN GAIN EN Normal        | MPLGAIN_EN Normal                           | Senil -0 Data                         |
| Incl.1                      | Martin States             | Be(0-1 1 0                                  | A find                                |
| RU07-68h Al                 | R108:6Ch AU               | R109:60% E40                                |                                       |
|                             | Charge Pump 1             | Control                                     | - Bootle                              |
| CP_CTRL                     | CP_VOL_THRESHOLDL 4       | CP_DELAY JAS CP_DETECTOR 40                 | Defaults                              |
| CP_EN Enabled               | 11(8-) 00 · ···           | CP_ON_OFF Dec.2.1                           | Clear all Read<br>readback ind. regis |
| CP_SMALL_SWITCH THANK       | CF_THRESH_VD02            | CP_TAU_DELAY100_64mi V CPDET_DROP 00 25mV V | Power                                 |
| CP, ML PHILE MILE MILE INVO | B140-035 26               | RESERVE THE TOTAL TO                        | dialog Com                            |

### **Mixers**

The Mixers page controls the behavior of the analogue input and output mixers. The GAIN, GAIN STATUS and CTRL panels behave as for the Analogue Inputs page. The MIXOUT CTRL panel also enables the Softmix feature to ramp in/out the the select inputs. The SELECT panels controls which inputs are routed to each of the four mixers.

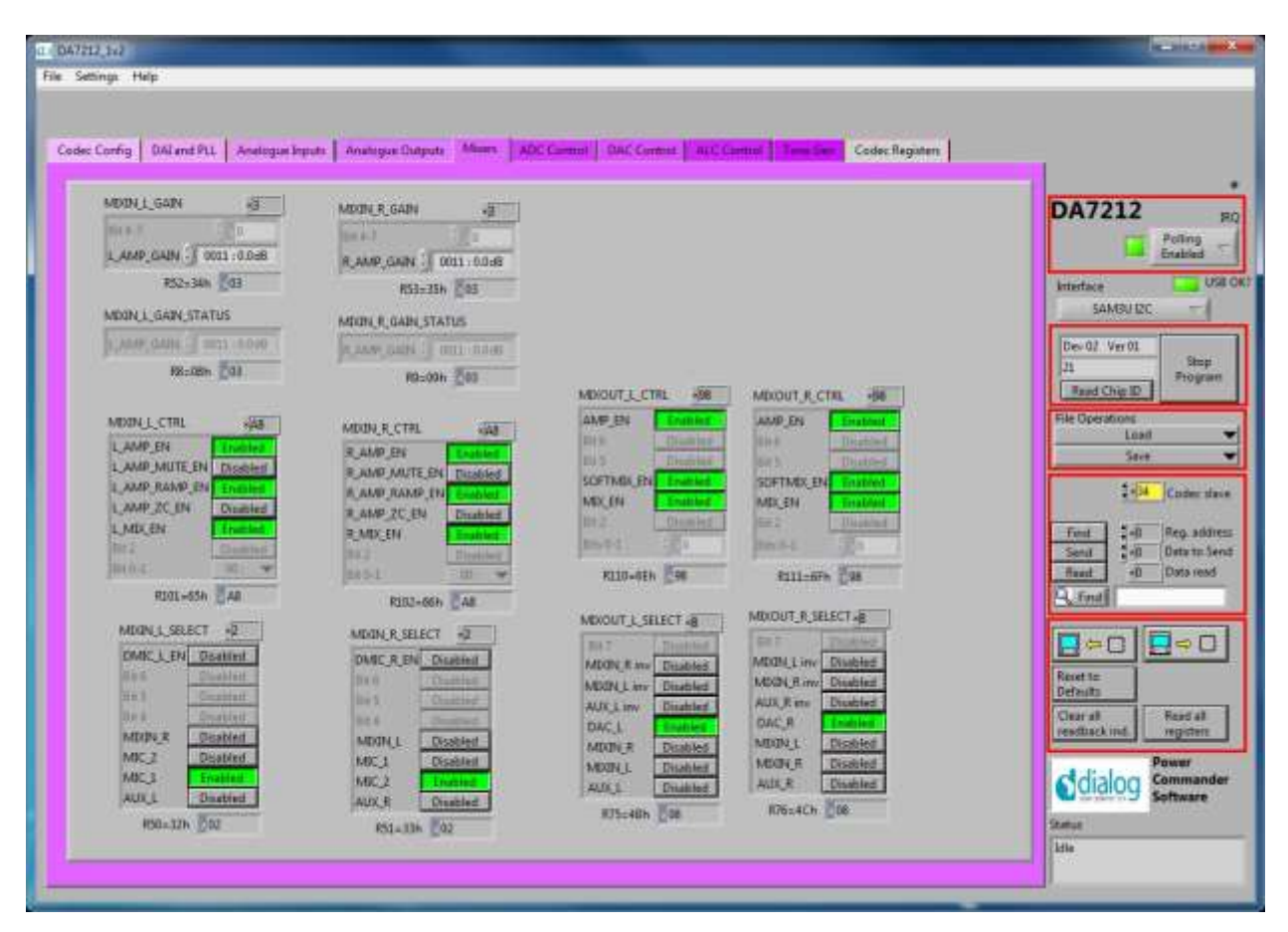

## **ADC Control**

The ADC Control page enables the ADC, sets the digital gain applied after the ADC and controls the behavior of the high-pass filter.

| ar. 647212.342                                                                                                 | the second second second        |                                          |                         |
|----------------------------------------------------------------------------------------------------|---------------------------------|------------------------------------------|-------------------------|
| File Settings Help                                                                                             |                                 |                                          |                         |
|                                                                                                    |                                 |                                          |                         |
| Codec Config   DALend PLL   Anelogue Inputs   Analogue                                                         | Dutputs Mont ACCEMENT DACON     | and Tart Connot Tana Ser Code: Registers |                         |
|                                                                                                    |                                 |                                          | _                       |
| ADC.L.CTRL 440 ADC.R.CTRL 440                                                                                  | ADC_L_GAIN VEF                  | ADC_R_GAIN HE                            | DA7212 80               |
| LEN Indiad R.BA Emilaid                                                                                        | Ea T                            | In/ Dudhi                                | Poling                  |
| L RAMP_IN Ramped R,RAMP_IN Rammed                                                                              | LIBERTAL GAIN - 1101111:0.00046 | REDURAL GAIN -1 1101111-0.000-8          | cruties                 |
| Balla III mild III                                                                                             | R54=36h 2067                    | R55+37h6F                                | SAMSUIZC -              |
| 19404 (R) 19404 (R)                                                                                            | ADC_L_GAIN_STATUS               | ADC, COADISTANDS                         |                         |
| #103-676 2040 #104-686 2040                                                                                    | provide and the second          | Bit-star Edg                             | 21 Stop                 |
|                                                                                                    | utraanna Bris                   | Hereiten Par                             | Raud Chip ID            |
| and the second second                                                                                          |                                 |                                          | File Operations         |
| ADC_FILTERSI ABI                                                                                               |                                 |                                          | Sece 💌                  |
| Bits Outlet                                                                                                    |                                 |                                          | 2-34 Coder stave        |
| AUDIO HAY CORNER 00:244 -                                                                                      |                                 |                                          | End 1 2 Ben address     |
| VOICE HIF CORNEE ON 25H                                                                                        |                                 |                                          | Senit en Data to Senit  |
| R50-38N (580                                                                                                   |                                 |                                          | Read +D Data read       |
|                                                                                                    |                                 |                                          | C. CONT                 |
|                                                                                                    |                                 |                                          |                         |
|                                                                                                    |                                 |                                          | Reset to:               |
|                                                                                                    |                                 |                                          | Over all Read at        |
|                                                                                                    |                                 |                                          | resdback ind. registers |
|                                                                                                    |                                 |                                          | Adialog Commander       |
|                                                                                                    |                                 |                                          | Quidioy Software        |
|                                                                                                    |                                 |                                          | Status                  |
| 10-                                                                                                    |                                 |                                          | ifie                    |
| Anna and a second second second second second second second second second second second second second second s |                                 |                                          |                         |

## **DAC Control**

The DAC Control page controls the DAC, the DAC filters and the DAC noise gate. The DAC FILTERS panels control the high-pass filter as well as the 5-band EQ filter. There is also an option to apply a soft mute to the DAC input signal. The DAC NG panels control the behavior of the DAC noise gate in terms of its on and off thresholds, attack/decay rates and hold time.

| (097712,512)                                                                                                    |                                                                                                    |
|----------------------------------------------------------------------------------------------------|----------------------------------------------------------------------------------------------------|
| Codec Config   OAI and PLL   Analogue Inputs   Analogue Dutpute   Mount   ADC Care                                                                                                    | mt DAC Careford ALC Careford Town Dave Code: Registers                                                                                                    |
| DAC L_CTRL 440<br>L_EN FAULTE BU Remain<br>L_MATE BU Remain<br>L_MATE BU Remain<br>L_MATE BU Remain<br>Remain<br>Remai | HEF<br>DAC,R,GAIN<br>AT<br>DUDOSE<br>BAT<br>DUDOSE<br>BA |
| DAC_FRITERSI +BD<br>DAC_FRITERSI +BD<br>DAC_FR                                                                                                    | BB         DAC_FRITERSA         B         DAC_FRITERSA         B           000115.00         DAC_FRITERSA                                                                                                    |
| DAC_NS_CTRL+0         DAC_NO_ON_THRESH         0         DAC_NS_COF_THRESH         0           NG_DIM_Dathing         One_THRESH         000 / 40400         0         0         0         0         0         0         0         0         0         0         0         0         0         0         0         0         0         0         0         0         0         0         0         0         0         0         0         0         0         0         0         0         0         0         0         0         0         0         0         0         0         0         0         0         0         0         0         0         0         0         0         0         0         0         0         0         0         0         0         0         0         0         0         0         0         0         0         0         0         0         0         0         0         0         0         0         0         0         0         0         0         0         0         0         0         0         0         0         0         0         0         0         0         0                                                                                                             | OAC, NG, SETUP, TME +0<br>CAC, NG, SETUP, TME +0<br>RAMPON, MATE<br>RAMPON, MATE<br>RAMPON, MATE<br>Fait<br>SETUP, TM4E 00, 256<br>RUX5-EBA 00<br>RUX5-EBA 00<br>Sature<br>Ide<br>Sature<br>Ide<br>Ide<br>Ide<br>Ide<br>Ide<br>Ide<br>Ide<br>Ide<br>Ide<br>Ide                                                                                                    |

## ALC Control

The ALC Control page configures the automatic level control on the record path. The ALC behavior is described in detail in the datasheet.

| 047212,112                     |                                          |                                                                                                    |                                 |                                                                                                    |
|--------------------------------|------------------------------------------|----------------------------------------------------------------------------------------------------|---------------------------------|----------------------------------------------------------------------------------------------------|
| i Settings Help                |                                          |                                                                                                    |                                 |                                                                                                    |
|                                |                                          |                                                                                                    |                                 |                                                                                                    |
| Lode: Lonnig   DAL and PLL   3 | inelogue Inputs Anelogue Litelputs Monen | ADC Control   UAC Control   Mr. 500000                                                                                                    | Codec flegaten                  |                                                                                                    |
| ALC_CTRL1 +8B                  | ALC CTALL                                | ALC, GAIN, UMITS -UF                                                                                                    | ALC_TARGET_MIN A                | DA7212 R0                                                                                                    |
| ALC, R, DI                     | ALC RELEASE 0101 :19-2ms                 | GARY MAX 0111 42.048                                                                                                    | SH Classe                       | Poling -                                                                                                    |
| Charles Development Charling   | ALC_ATTACK 0011 1224ms                   | ATTEN, MAX - 1 1111 - 81.048                                                                                                    | THRESH ANN                      | Line use                                                                                                    |
| ALTO_CALE_EN Ide               | A154=9Ah 233                             | NT20-24-0 Dis-                                                                                                    | R157-90h 01                     | SAMBURC -                                                                                                    |
| CALIE MODE Automatic           | ALC_CTRL3 43                             | ALC, ANA, GAIN, LIMITE (1)                                                                                                    | ALC, TARGET, MAX                | ( Instance of the second second secon |
| SYNC_MODE                      | DATEG_RELEASE_01+1/16                    | fig 7 Deather                                                                                                    | Eq.7                            | 21 Shap                                                                                                    |
| OFFSET_BN Builled              | BATEG ATTACK DOLLA                       | ANA, GAIN, MAX 111 - HIHS *                                                                                                    | Bull Distort                    | Rand Chip ID                                                                                                    |
| HATETON Date                   | Jacchood J with Inter                    | APAA_GAINA MIRA DOD : DAB                                                                                                    | THRESH MAX / 000010 : -3.0//BFS | File Operations                                                                                                    |
|                                | #155:98h []48                            | 8160-A04 [71                                                                                                    | RLSB-HEN COZ                    | Lost                                                                                                    |
|                                |                                          | The state of the state of the s |                                 |                                                                                                    |
| ALC, ANTICLIP, CTILL B         | ALC ANTICLIP_LEVEL +0                    | ALC, NOISE 404                                                                                                    |                                 | 2 124 Ctider staie                                                                                                    |
| WHICH SH DRADAD                | ANTITAR ADAR TUMOTON - DOLLARS           | Dist i Chamber -                                                                                                    |                                 | Finit 2-0 Rep. atkiress                                                                                                    |
| Plat-Ath Boo                   | F162-625 010                             | NOTE 111111 -94 548F1                                                                                                    |                                 | Senil of Data to Send                                                                                                    |
| Hour-HEN Ban                   | And and The                              | K158z9Ch                                                                                                    |                                 | A.Inti                                                                                                    |
|                                |                                          |                                                                                                    | ALC OC OP LVL CTPL 40           |                                                                                                    |
| ALC_OFFSET_MAN_UL -            | Advanced Controls                        | ANUL OFFET, MAN M R +0                                                                                                    |                                 | Resette                                                                                                    |
| OFFSET_MAN_U_L                 | OFFSET_MANUM_L : 0 OFFSET_MAN            | UR OFFSET MAN M.R . 0                                                                                                    | CIE OP CTEL 00: Centure data V  | Clear al Read at                                                                                                    |
| #167::A7h 00                   | R16E:: A6H 00 8172:: AO                  | 600 #171=A8A 00                                                                                                    | R173=ADH 00                     | resduckind. registere                                                                                                    |
| ALC_OFFET_AUTO_ULL             | ALC, OFFET, AUTO, M.L. ALC OFFET         | AUTO U.R. ALC OFFET AUTO M.R.                                                                                                    | ALC CIC OF LVL BATA             | dialog Commander                                                                                                    |
| OFFSET_AUTO_U_L CO             | OFFSET_AUTO_M_L 0 OFFSET_AUT             | O.V.R 0 OFFSET_AUTO_M.H 0                                                                                                    | CELOF 0                         | Software                                                                                                    |
| Rifdaden 00                    | RIBINAIN 00 BISSMAN                      | R 200 R348-ABN 200                                                                                                    | R174=AEN 00                     | Statut                                                                                                    |
|                                |                                          |                                                                                                    |                                 | Adde                                                                                                    |

### Tone Gen

The Tone Gen page controls the digital tone generator at the input to the DAC. TONE GEN CFG1 panel starts the tone generator and enables a DTMF tone if required. TONE GEN CFG2 panel sets the gain applied to the tone and controls which sine-wave generator is used (or both). The TONE GEN FREQ panels set the frequency for the two generators as described in the datasheet. The DTMF Phone pad panel produces DTMF tones when the buttons are pressed. The TONE GEN CYCLES panel controls how many beeps are produced, and the TONE GEN ON and OFF PER panels control the on and off periods.

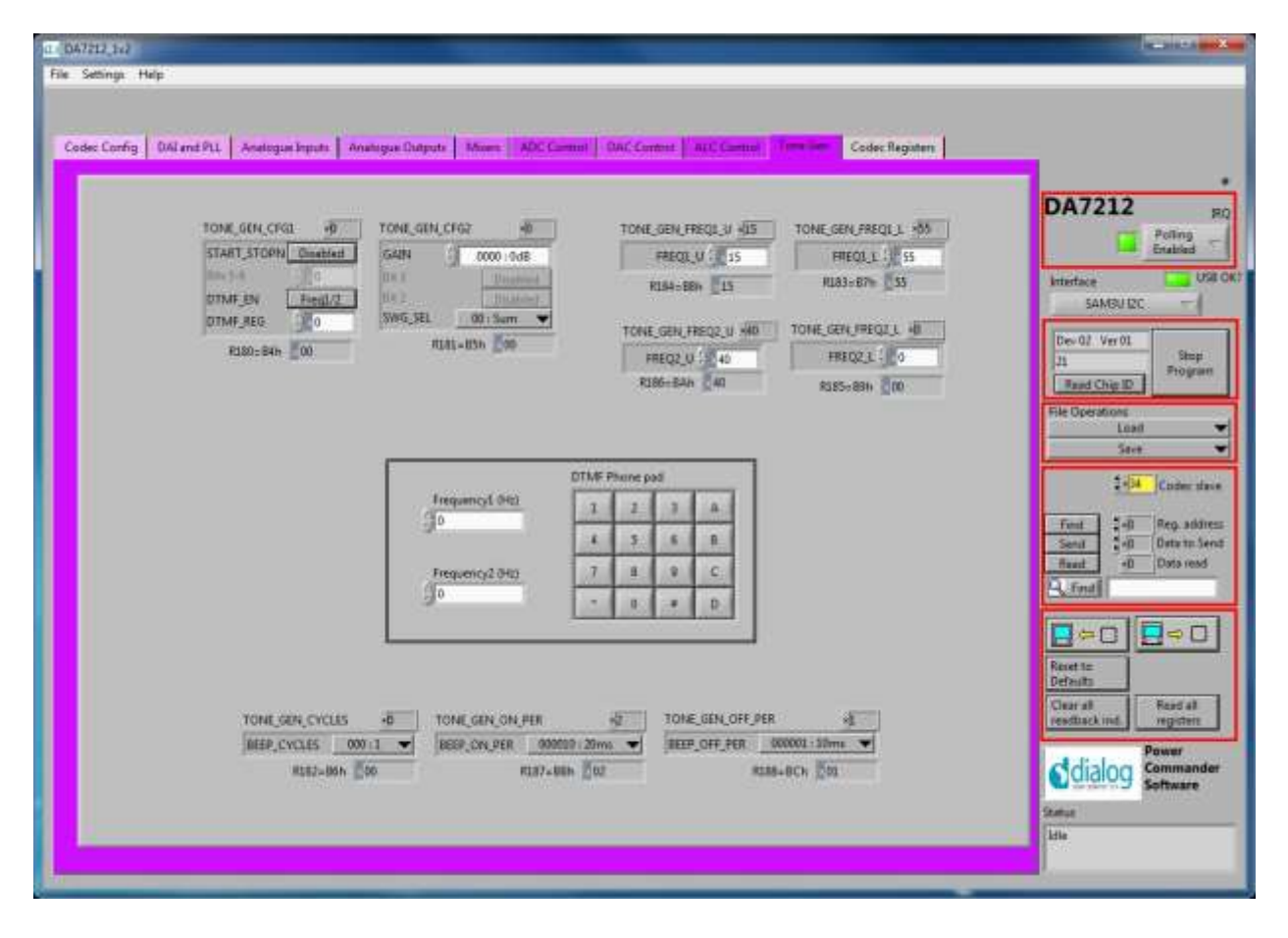

### **Codec Registers**

This page presents the registers in a single table. The table is interactive, both receiving changes made in other controls, and passing values to other controls if changed in the table. In some conditions this register view may be useful.

| in could I person but | L someden adem | 1 wanter o  |                         | and the base                | Carline proce | cannot prove com    | and the second second                   | and submitted         |                                             |
|-----------------------|----------------|-------------|-------------------------|-----------------------------|---------------|---------------------|-----------------------------------------|-----------------------|---------------------------------------------|
|                       | 210200         |             | 2005200                 | 99950                       |               |                     |                                         |                       | DA7213                                      |
|                       | Codec Table    |             | Codec Regis             | ter Magi                    |               |                     |                                         |                       | Poling -                                    |
|                       | Input Keed     | bac Default | DKAL                    |                             |               | -huthrLaiLth        |                                         | 1                     | -                                           |
|                       | 0.00           | 0.00        | Co.Ad                   |                             |               | duation adaption    | 99                                      |                       | literface US                                |
|                       | 0.000          | 0.00        | D6A?                    |                             |               |                     |                                         | -tuttronicititi       | SAMODE -1                                   |
|                       | 0.07           | 0000        | DiAJ                    |                             |               | al attracted of     | 6.                                      |                       | -                                           |
|                       | 0.01           | 0.00        | DARD                    |                             | -             | duth-upturi         |                                         |                       | 10                                          |
|                       | 0.07           | 0400        | 2004                    | -                           |               | summer all of       | n                                       |                       | - Sine                                      |
|                       | 0x07/          | 0400        | 2046                    |                             |               | 40,49+0,426,00      | 180                                     |                       | 100 Program                                 |
|                       | 0.00           | 0.00        | 3046                    | -                           |               |                     |                                         | stratistration.       | Read Chip ID                                |
|                       | 0405           | 0-00        | 1000                    | 115,730                     |               |                     |                                         |                       |                                             |
|                       | 0.07           | 0.00        | ale ba                  | NUMBER                      |               |                     |                                         | 1991 ED +6004         | Fee Operations                              |
|                       | 6405           | 5-00        | Lin.com                 | -                           |               | 42494604            |                                         | 1                     | LOSH                                        |
|                       | 0.071          | 0.00        | TITICH HOME             | -                           | DAL, HOBETAL  |                     | ADS_HEADTH                              | d.                    | Save 🐨                                      |
|                       | 0-061          | 0-00        | TUDO'TO                 | -                           | 100           | CONT T              |                                         | 15,010185             |                                             |
|                       | 0,061          | 0.00        | P66,101                 | -                           |               | ursta               | 20000000                                | PICTRICE PICTRICE     | - 134 Codec sta                             |
|                       | 0.08           | 0.00        | PILIPILITY              |                             |               | 2300.775.771        | P0.295.302                              | 946                   | -                                           |
|                       | 0.06           | 0.00        | of ann                  |                             |               | 64_50T(0.4)         | 200 C                                   |                       | Final 2-0 Reg. addre                        |
|                       | 0-08           | 0.00        | 10_7121                 |                             |               |                     | (F_NTRUAL)                              |                       | Twite 2+0 Data to Ser                       |
|                       | 0,085          | 0.00        | w,nen                   |                             |               | ar and he           |                                         |                       | Read of Determent                           |
|                       | 0.06/          | 0+01        | 10,01214                | 1.000                       |               |                     | (*_0*10*1 (*_0*100*                     | 10,01101 (P.075/0     |                                             |
|                       | 0,081          | 0-07        | 2110, 5194              | 26,4,0                      |               |                     | 946,3,84                                | L                     | infinite                                    |
|                       | 0.08           | 0,51        | BE MALTE                |                             |               |                     | 1 million AM                            | the leading be box it | 4                                           |
|                       | 0,081          | 0x27        | (and a                  | PER PART                    |               |                     |                                         |                       |                                             |
|                       | 0.4065         | Circl.      | 34,117111               | PROVINCE OF THE PROPERTY OF | CUPCIER DO    | AND INCOME.         | IN NUCLINGAR                            | Sold State            |                                             |
|                       | 0.068          | 0.00        | 100,000                 |                             |               | ADC. BILL, TRANCISC | -                                       | -                     | Reset to                                    |
|                       | 0x04           | 0+40        |                         | -                           |               |                     | Chattane beauty                         |                       | Defaults                                    |
|                       | 0x0A           | A.Leo       |                         |                             |               |                     | Marg. 35754                             | The man o             |                                             |
|                       | 0x04           | 0+00        | 4                       |                             |               |                     |                                         | Los anton             | t clear all Read All                        |
|                       |                | - Control   |                         | -                           |               | 24                  | and diff.                               |                       | THE REAL PROPERTY AND INCOMENTAL OPERATION. |
|                       |                | T de        | Anna Cardan I           | and a                       |               | 10                  | and Reportern                           |                       | Power                                       |
|                       |                |             | THE REAL PROPERTY AND A |                             |               | 1                   | and and and and and and and and and and |                       | Cialon Commande                             |
|                       |                |             |                         |                             |               |                     |                                         |                       | Software                                    |
|                       |                |             |                         |                             |               |                     |                                         |                       |                                             |
|                       |                |             |                         |                             |               |                     |                                         |                       | Status.                                     |
|                       |                |             |                         |                             |               |                     |                                         |                       | Mie                                         |

### Troubleshooting

This section is an aid to resolving problems occurring in the previous sections.

### **Software Issues**

The USB device should install without difficulty automatically. Make sure that the installation finds and uses the driver contained in the USB memory stick.

If the program is started before the USB Interface board is plugged in, the program will default to the offline mode. It can be useful to familiarise yourself with the software in a desk environment without the hardware attached. If the board is subsequently attached, move the Interface control to "USB". Make sure the USB is connected and then restart the program.

The software is optimized for a display screen size of 1024 by 768 pixels or greater, with Fonts set to Normal (96dpi).

There have been reported issues of unpredictable display effects when large fonts (120dpi) are used. This can be changed by right-clicking on the desktop, select Properties. Select the Settings tab, select Advanced, then Normal size from the drop-down box.

If communications are apparently lost, first press the "Start Device" button. This attempts to make the device go active.

Also switching the "Interface mode" to Offline, then back to USB can reinitialize the USB interface. Last resort is to unplug the USB then reconnect. The software will detect this and reinitialize.

### **Hardware Issues**

Most hardware problems can be traced to incorrect jumper positions.

Check carefully jumper positions by comparing them with the default positions on page 7. Use the jumper table details and the board schematic as a guide to the jumper functions and locations.

### Selecting USB playback

The dialog DA7212 EVB coupled with the digital IO board allows a number of audio sources to be selected with ease for testing and evaluation. One example is to stream audio from a PC to the EVB over USB, This can easily be done in the following way.

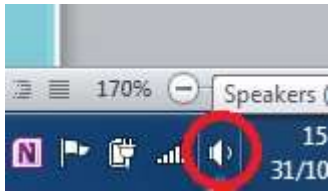

Right click on speaker symbol in task bar, circled in red

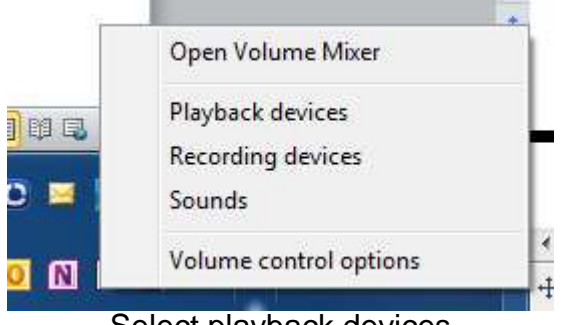

Select playback devices

| ayback Re                   | ecording Sou                         | unds Con                 | nmunications            |             |         |
|-----------------------------|--------------------------------------|--------------------------|-------------------------|-------------|---------|
| S <mark>e</mark> lect a pla | yback device                         | below to                 | modify its sett         | ings:       |         |
| 0                           | Speakers<br>2- USB Sou<br>Default De | ind Device               | 2                       |             |         |
| 0                           | Speakers<br>3- Dialog U<br>Ready     | ISB-Lab IC               | $\mathbf{i}$            |             |         |
|                             | Speakers ;<br>IDT High D<br>Ready    | efinition /              | nes<br>Audio CODEC      |             |         |
| Q                           | Communica<br>IDT High D<br>Ready     | ations He<br>efinition / | adphones<br>Audio CODEC |             |         |
| Contigur                    | ·P                                   |                          | Set Defaul              | ŧ 💌 Pro     | perties |
| Configur                    | c                                    |                          | Set Defaul              | it [*] [Pro | perties |

Left click on Dialog US-Lab IO, then select "Set Default" and OK.

Audio played on the PC will now be streamed over USB to the digital IO board for use on the DA7212 board.

### Appendix A – Register Text File

The software includes the ability to save and load a text file containing command codes representing the register addresses and data. This file is principally used to save and load setup data, but may also be used to perform a small degree of automation.

Note that at the end of the startup process, initiated by pressing "Start Device", a file "Host\_configuration.txt" is loaded and run to emulate the host processor writing immediately to the device.

If the option "Settings>Reg names in file" is set from the menu, register names, rather than numbers, are used in the file, and the slave address is replaced by the word "CODEC". This is generally preferable and more readable. Names are defined in the files "Registers\_DA7212.h", and "Hardware\_DA7212.h" that reside in the \Data\Drivers directory. Hex codes for slave address and register address are still accepted on reading in the file.

The use of the Save\logtest.txt facility permits register contents to be transferred to the user"s own software. Clinking on Save\logtest.txt brings up the following panel, showing the location and name of the saved file. This is a Register dump of the entire device.

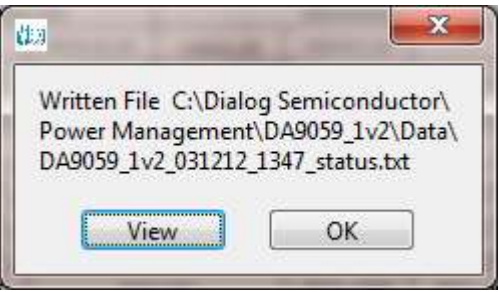

Example message box.

### I2C Register Text File Format

The following formats are used for both read and write in the text file.

- Numbers apart from time delays are always expressed in Hex, separated by tabs. The use of "0x" in front of the hex value is optional.
- The first parameter is the device slave address in 8bit format. **OR**
- The first parameter is a token:
  - "WRITE2" or "CODEC" will write to the CODEC device at the currently selected slave address (I2C mode only).
  - "READ2" will read from the CODEC device at the values of a number of registers.

- "DELAY" or "WAIT" will implement a time delay specified up to 65535 milliseconds. The delay time is specified in decimal or hex if preceded by "0x".
- ITERATE will cause the **whole** script to be repeated the specified number of times.
- The second parameter is the register address as a name or hex value.
- The third parameter is the data.
- Comments (i.e. lines beginning with "//") are permitted in the file.
- Inline comments (i.e. //comment) are permitted.
- The data will be processed in the order written and written directly to the specified device. The screen controls will be updated once command in the file have finished.
- The use of the slave address in the file allows any device attached to the I2C bus to be controlled.
- For read operations, the result of the read is passed to the history log window.

Example files contents:

//Write to CODEC in 3 ways CODEC MIC\_L 0x01 WRITE2 MIC\_R 0x02 0x34 0x09 0xB1

//Read CODEC starting at DAC\_R
// for next 10 registers
//Result is visible in Datalog window

READ2 DAC\_R 10

//Wait 255ms DELAY 255 WAIT 0xFF

#### Alternative form

| //Register Dump |          |      |  |  |  |  |
|-----------------|----------|------|--|--|--|--|
| //Slave         | Register | Data |  |  |  |  |
| 0x92            | 0x01     | 0x00 |  |  |  |  |
| 0x92            | 0x02     | 0x01 |  |  |  |  |
| 0x92            | 0x03     | 0x02 |  |  |  |  |
| 0x92            | 0x04     | 0x02 |  |  |  |  |
| 0x92            | 0x05     | 0x04 |  |  |  |  |
| 0x92            | 0x06     | 0x05 |  |  |  |  |
| 0x92            | 0x07     | 0x06 |  |  |  |  |
| 0x92            | 0x08     | 0x07 |  |  |  |  |
| 0x92            | 0x09     | 0x08 |  |  |  |  |

The results in the history log file are shown below.

The Read operations are in brackets following the command.

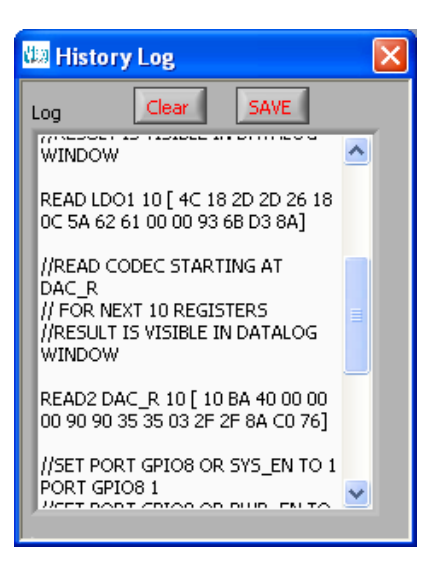

### Appendix A – Socketed Miniboard (169-01-A)

A socketed miniboard is available for evaluation purposes. This PCB uses larger passive components (0402) to allow for customer experimentation. A soldered device can replace the socket on request.

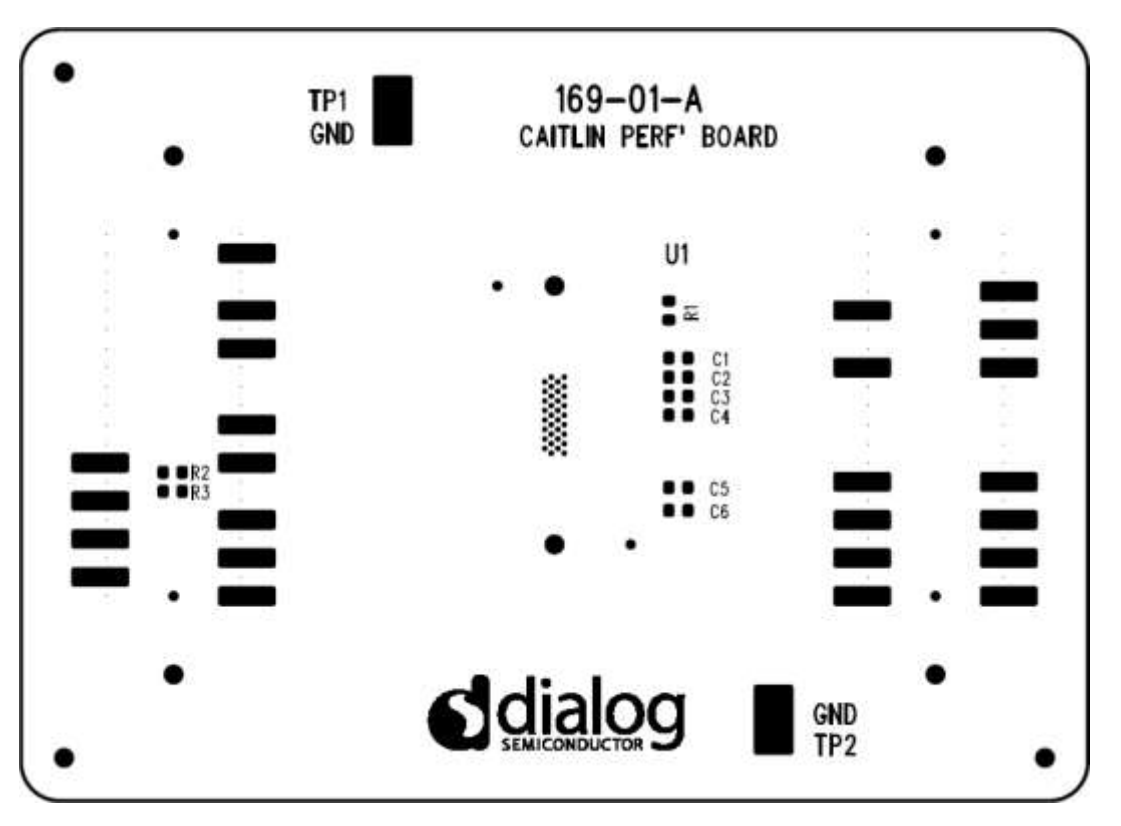

Figure 5 DA7212 Mini Board

### **REVISION HISTORY**

| REVISION | DATE       | ORIGINATOR | CHANGE                                     |
|----------|------------|------------|--------------------------------------------|
| 1.0      | 28/06/2013 | СМ         | Initial Release                            |
| 1.1      | 20/11/2013 | CM         | Updated default jumper locations           |
| 1.2      | 21/11/2013 | PH         | Added description for each page in the GUI |
| 1.3      | 12/01/2022 | AM         | Rebranded from Dialog to Renesas           |

### **REVISION HISTORY**

| REVISION | DATE       | ORIGINATOR | CHANGE                                     |
|----------|------------|------------|--------------------------------------------|
| 1.0      | 28/06/2013 | СМ         | Initial Release                            |
| 1.1      | 20/11/2013 | CM         | Updated default jumper locations           |
| 1.2      | 21/11/2013 | PH         | Added description for each page in the GUI |
| 1.3      | 12/01/2022 | AM         | Rebranded from Dialog to Renesas           |

#### IMPORTANT NOTICE AND DISCLAIMER

RENESAS ELECTRONICS CORPORATION AND ITS SUBSIDIARIES ("RENESAS") PROVIDES TECHNICAL SPECIFICATIONS AND RELIABILITY DATA (INCLUDING DATASHEETS), DESIGN RESOURCES (INCLUDING REFERENCE DESIGNS), APPLICATION OR OTHER DESIGN ADVICE, WEB TOOLS, SAFETY INFORMATION, AND OTHER RESOURCES "AS IS" AND WITH ALL FAULTS, AND DISCLAIMS ALL WARRANTIES, EXPRESS OR IMPLIED, INCLUDING, WITHOUT LIMITATION, ANY IMPLIED WARRANTIES OF MERCHANTABILITY, FITNESS FOR A PARTICULAR PURPOSE, OR NON-INFRINGEMENT OF THIRD PARTY INTELLECTUAL PROPERTY RIGHTS.

These resources are intended for developers skilled in the art designing with Renesas products. You are solely responsible for (1) selecting the appropriate products for your application, (2) designing, validating, and testing your application, and (3) ensuring your application meets applicable standards, and any other safety, security, or other requirements. These resources are subject to change without notice. Renesas grants you permission to use these resources only for development of an application that uses Renesas products. Other reproduction or use of these resources is strictly prohibited. No license is granted to any other Renesas intellectual property or to any third party intellectual property. Renesas disclaims responsibility for, and you will fully indemnify Renesas and its representatives against, any claims, damages, costs, losses, or liabilities arising out of your use of these resources. Renesas' products are provided only subject to Renesas' Terms and Conditions of Sale or other applicable terms agreed to in writing. No use of any Renesas resources expands or otherwise alters any applicable warranties or warranty disclaimers for these products.

(Rev.1.0 Mar 2020)

#### **Corporate Headquarters**

TOYOSU FORESIA, 3-2-24 Toyosu, Koto-ku, Tokyo 135-0061, Japan www.renesas.com

#### **Trademarks**

Renesas and the Renesas logo are trademarks of Renesas Electronics Corporation. All trademarks and registered trademarks are the property of their respective owners.

#### **Contact Information**

For further information on a product, technology, the most up-to-date version of a document, or your nearest sales office, please visit: www.renesas.com/contact/

# **Mouser Electronics**

Authorized Distributor

Click to View Pricing, Inventory, Delivery & Lifecycle Information:

Dialog Semiconductor: